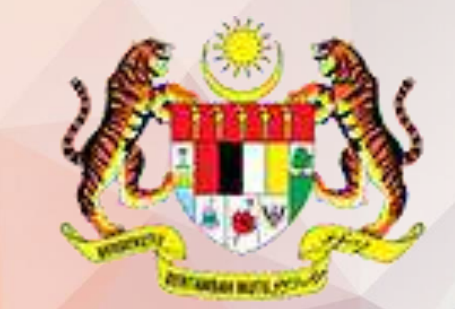

**KEMENTERIAN PENDIDIKAN MALAYSIA** 

Lembaga Peperiksaan

# MANUAL PENGGUNA CETAKAN SLIP KEPUTUSAN CALON PERSENDIRIAN (JPN)

SISTEM PENGURUSAN PEPERIKSAAN ATAS TALIAN (SPPAT)

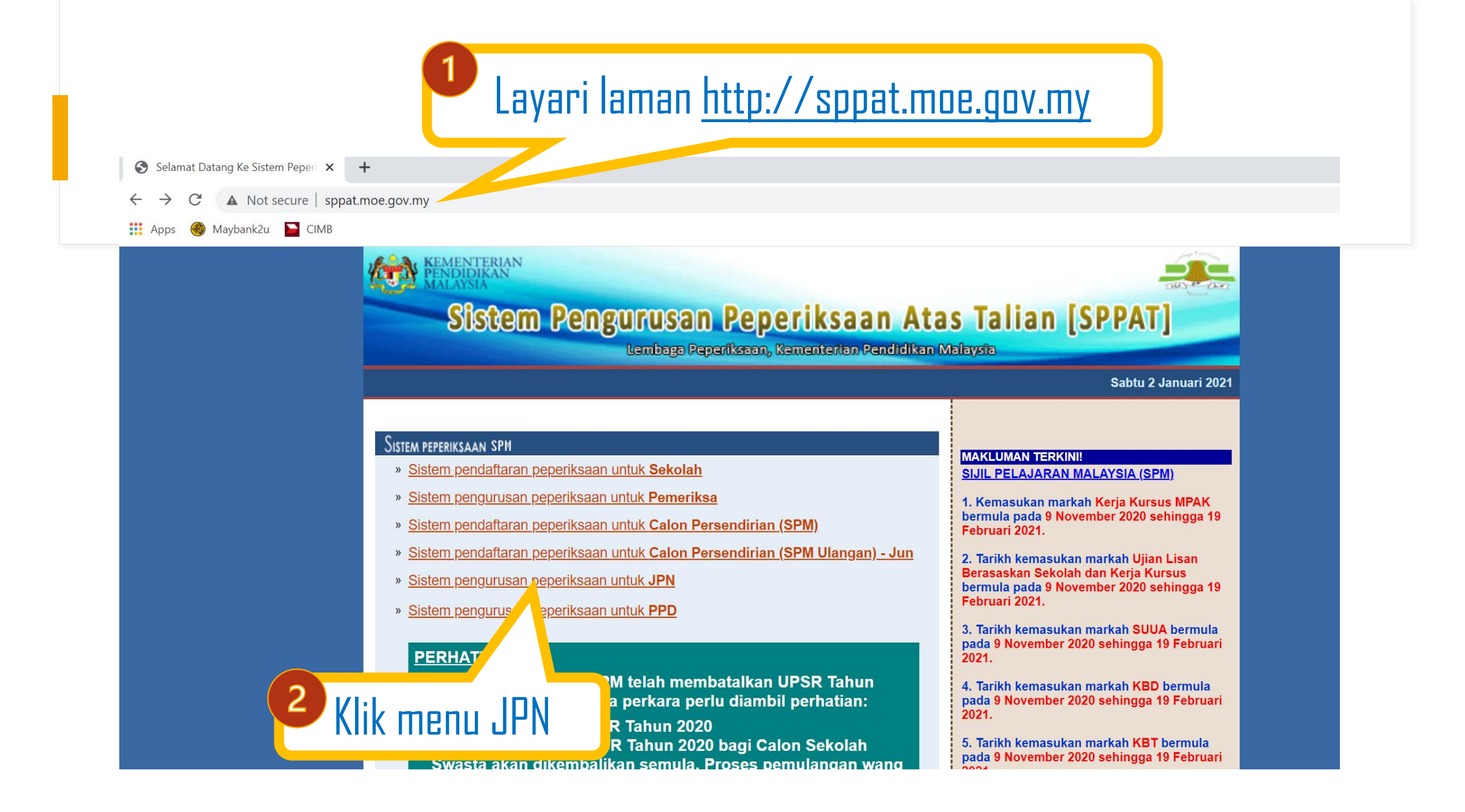

#### home LEMBAGA PEPERIKSAAN :: SPPAT

أمانه

#### SPM - SPMU :: JPN

SIJIL PELAJARAN MALAYSIA

SIJIL PELAJARAN MALAYSIA ULANGAN

3

Perhatian

**KEMENTERIAN PENDIDIKAN MALAYSIA** 

Penambahbaikan Portal JPN. Sila muat turun dan rujuk dokumen Panduan Antaramuka Portal JPN sebagai panduan semasa menggunakan sistem. SILA KLIK DI SINI.

| antaramuka | bag |
|------------|-----|
|            |     |
|            |     |

| <sup>3</sup> Masukkan ID dan                          |  |
|-------------------------------------------------------|--|
| kata laluan                                           |  |
| Sila masukkan Nama Laura Laluan<br>untuk memasuki lam |  |
| Nama Login                                            |  |
| Kata Laluan <i>(case-sensitive)</i>                   |  |
| Masuk                                                 |  |

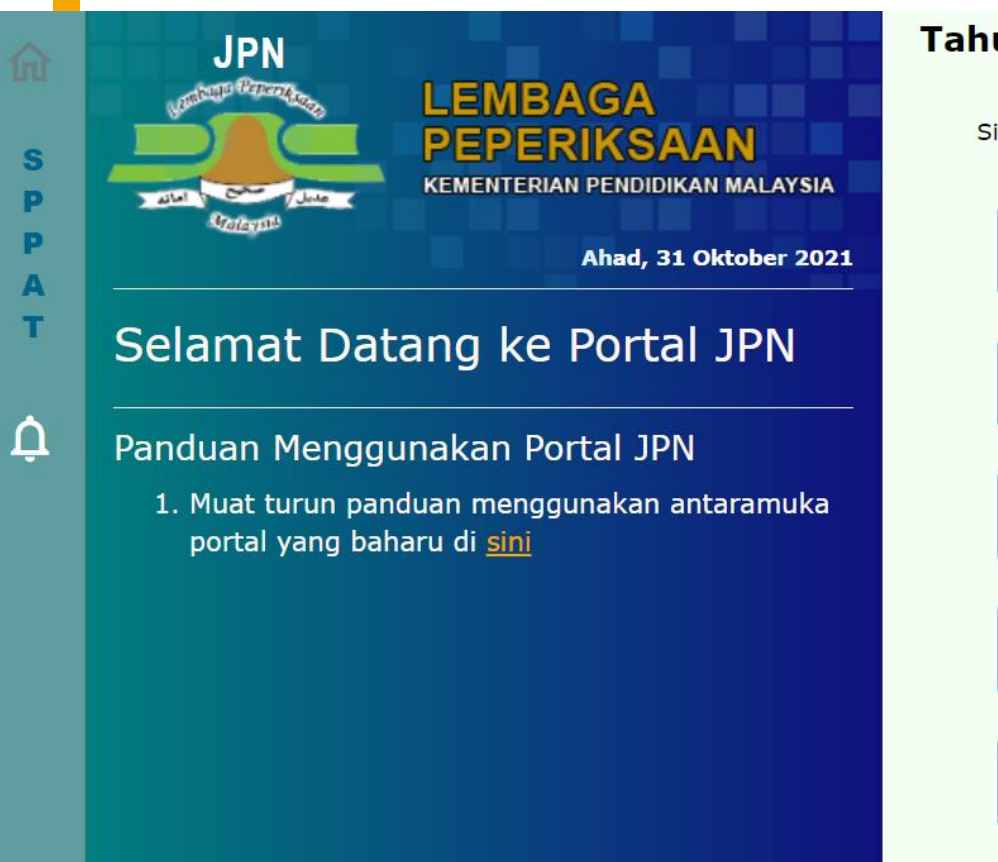

### Tahun Peperiksaan

Sila pilih tahun yang diingini:

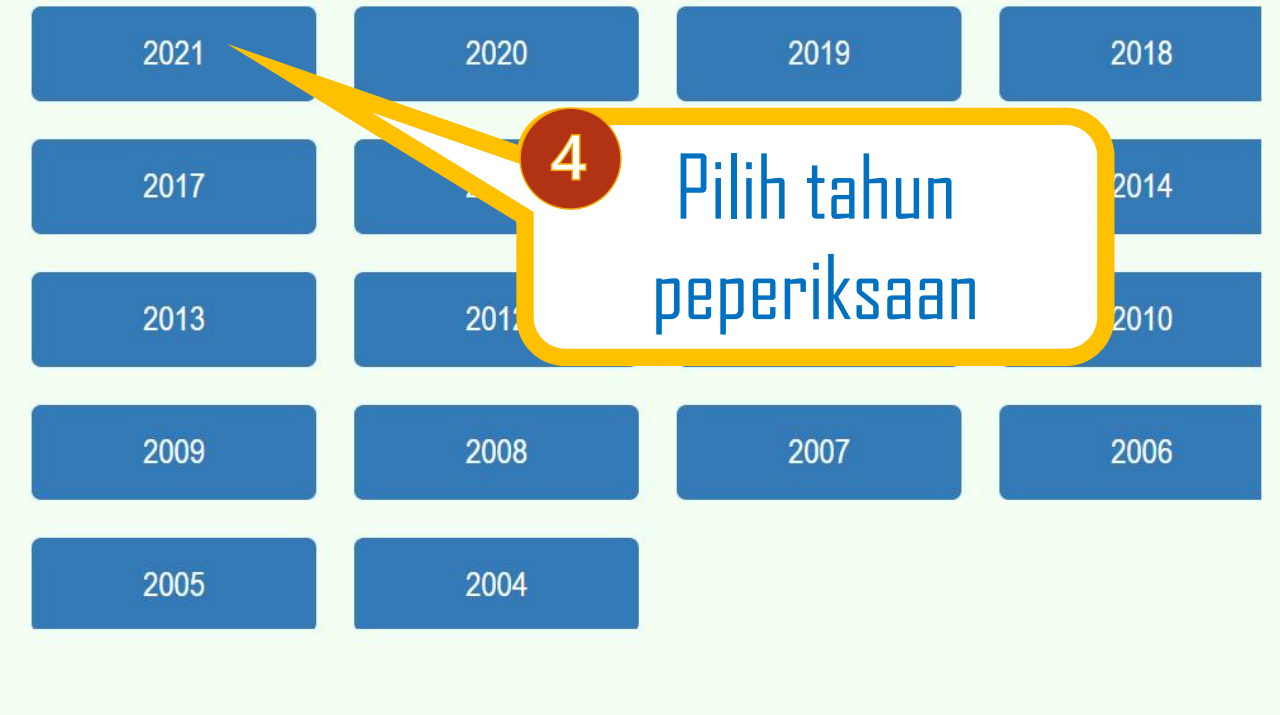

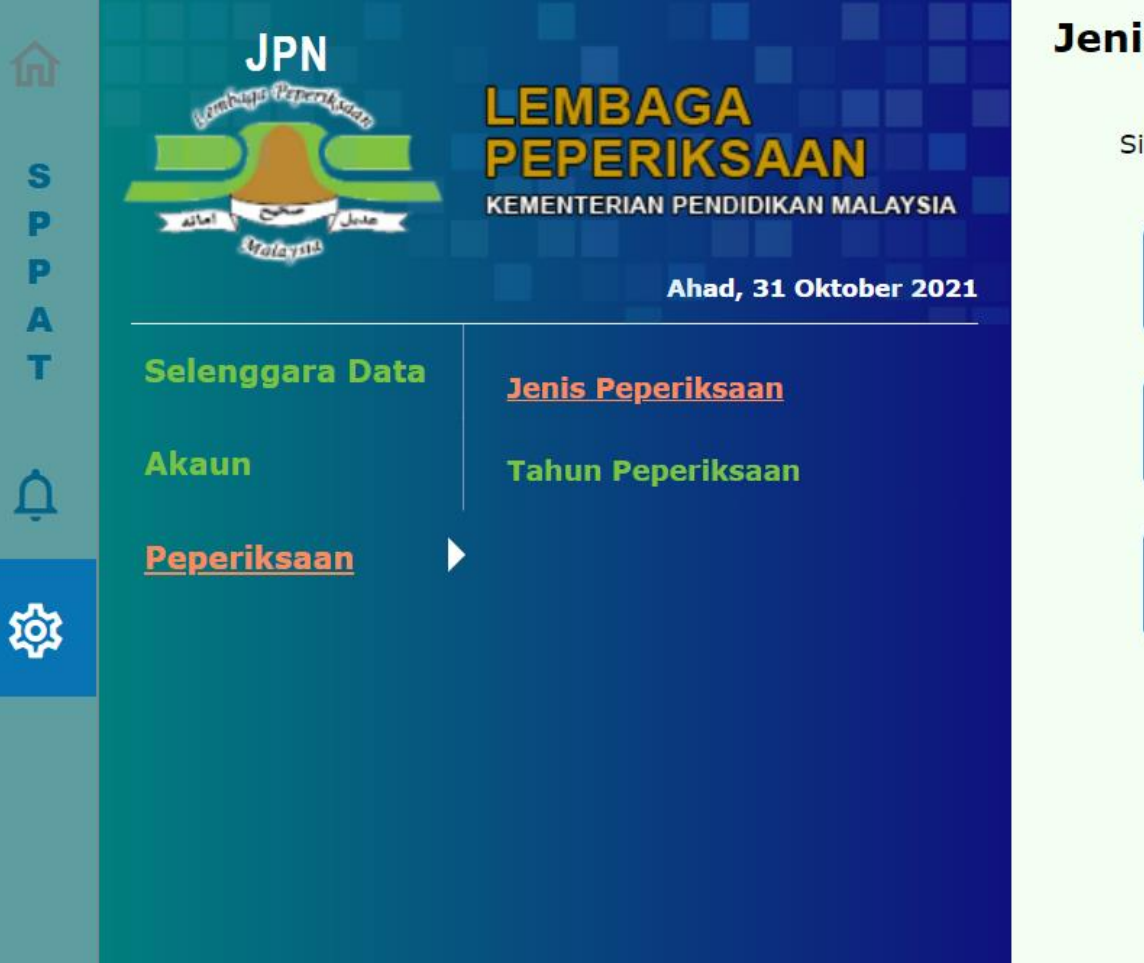

## Jenis Peperiksaan

Sila pilih peperiksaan yang diingini:

Ujian Pencapaian Sekolah Rendah (UPSR) 2021

Sijil Pelajaran Malaysia (SPM) 2021

Sijil Pelajaran Malaysia Ulangan (SPMU) 2021

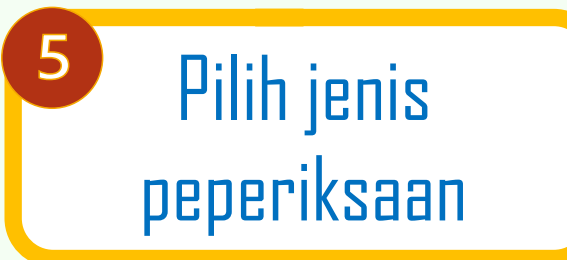

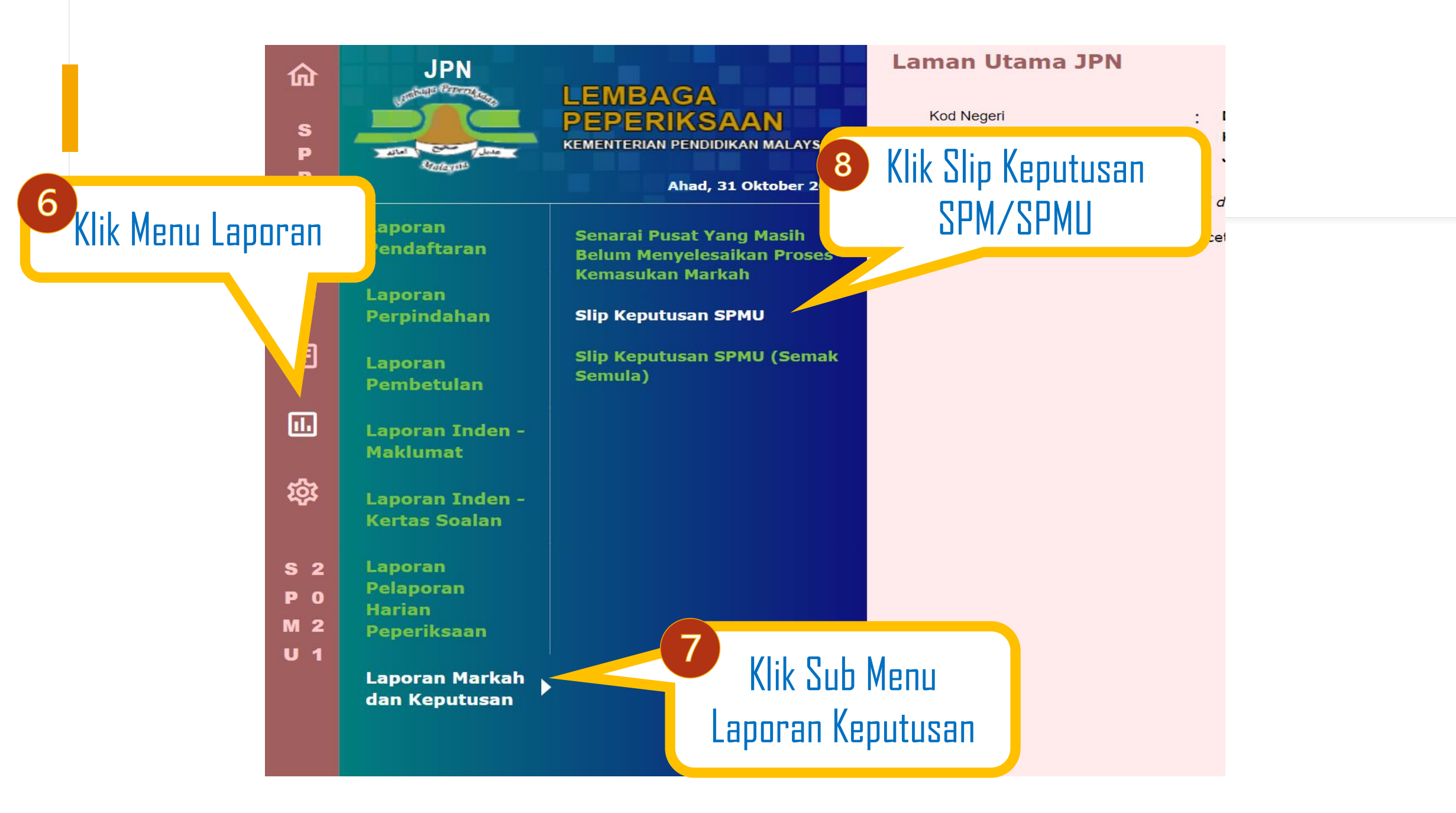

# Slip Keputusan SPMU

| 1                                                        |                                                 |            |                                    | /                          |              |
|----------------------------------------------------------|-------------------------------------------------|------------|------------------------------------|----------------------------|--------------|
| Sila Pilih Jenis Calon, Dae                              | erah dan Pusat                                  |            |                                    | 1 Dilib Ionio Pr           | Jan Daarah   |
| Jenis Calon                                              | : Sila pilih jenis calon                        |            | ~                                  |                            |              |
| Daerah                                                   | : Sila pilih daerah                             |            | ~                                  | dan Pusat                  | i            |
| Pusat                                                    | : Sila pilih pusat                              |            | ~                                  | AIAU                       |              |
| ○ Sila Masukkan Angka Gilin<br>Angka Giliran             | ran Calon<br>:                                  |            |                                    | 2. Masukkan An<br>Calon    | ıgka Giliran |
| NOTA:<br>Saiz Kertas<br>Orientasi Kertas                 | : A4<br>: Portrait                              | Papar      |                                    |                            |              |
| (Kemungkinan berlal<br>kelihatan tidak tersu<br>dicetak) | ku masalah paparan pad<br>sun dengan kemas. Mas | Klik Papar | ha terdapat aya<br>lak akan berlak | at-ayat yang<br>ku apabila |              |

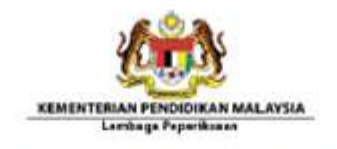

SEEL FILADARAM MALAYEA DEAM (AM TAHOM 2020

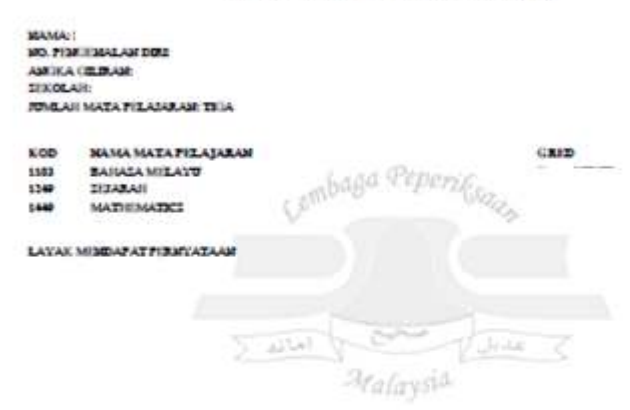

No tepren ini taka propanatifi. Lastan Teprina taka anioka tairinta tairinta kana kan ke tepran ini atatan propanatifi atau diatakan Tepran ataunat atau apat jan taara dan perjamatifi.

Zone princyne techning, szyn izywice kenning die eine tere injech Tayaris Aperican, Langer Typickine, anzymeine hene ber yng bete depel siepe plat zeicht fraj ente steatet vie di Inter Pradition Mayor (tog color prozeilanger den mayet is gebr. It hat die treit parte menne kyrniste geseiten i.e.

#### 1. 3

B:6000:

PIDELABAR PIPIDELSAAR

LP/K/CLL7 2020

 Slip Keputusan Calon akan dipaparkan dalam bentuk .pdf
Pengguna dinasihatkan untuk simpan fail dahulu sebelum membuat cetakan.